## Így lehet egyetemi office 365-höz jutni:

https://login.bme.hu/office365/

| A CÍMTÁ                                                                                                    | RRÓL FELHASZNÁLÓI AI                                                                                                    | DMINISZTRÁCIÓ                                                                                                    | OFFICE 365                                                                                                    | KAPCSOLÓDÓ                                                                                                    | OLDALAK                                                                                                    |                                                            |
|----------------------------------------------------------------------------------------------------|----------------------------------------------------------------------------------------------------|----------------------------------------------------------------------------------------------------|----------------------------------------------------------------------------------------------------|----------------------------------------------------------------------------------------------------|----------------------------------------------------------------------------------------------------|------------------------------------------------------------|
| MICROSOFT OFFICE 365                                                                                                    |                                                                                                    |                                                                                                    |                                                                                                    |                                                                                                    |                                                                                                    |                                                            |
| . Tisztaszoftver Program keretében<br>asználatba vételhez a Felhasználói<br>somaghoz" linkre kattintani, és az o                                                                                                    | egyetemünk minden oktal<br>adminisztráció menüpont<br>tt leírtaka követni.                                                                                                    | tója és hallgatója j<br>ban kell (belépés                                                                                                    | jogosult a legfris<br>után) a "Felhasz                                                                                                    | ssebb, legális O<br>nálónév beállít                                                                                                    | ffice programcso<br>ása a Microsoft C                                                                                                    | omag használatára.<br>)ffice 365                           |
| nyíllal jelölt linkre kat                                                                                                    | ttintunk.                                                                                                    |                                                                                                    |                                                                                                    |                                                                                                    |                                                                                                    |                                                            |
|                                                                                                    |                                                                                                    |                                                                                                    |                                                                                                    |                                                                                                    | BME HONLAP   IN                                                                                                    | IPRESSZUM   HU   EN                                        |
|                                                                                                    |                                                                                                    |                                                                                                    |                                                                                                    |                                                                                                    |                                                                                                    |                                                            |
| B<br>DEGVETEM 1782 C                                                                                                    | UDAPESTI MŰSZAKI ÉS<br>ímtár                                                                                                    | 5 GAZDASÁGTU                                                                                                    | IDOMÁNYI EG                                                                                                    | YETEM                                                                                                    |                                                                                                    |                                                            |
| A CÍMTÁ                                                                                                    | UDAPESTI MŰSZAKI ÉS<br>ímtár<br>RRÓL FELHASZNÁLÓI AD                                                                                                    | S GAZDASÁGTU<br>MINISZTRÁCIÓ                                                                                                    | ODOMÁNYI EG<br>OFFICE 365                                                                                                    | YETEM<br>Kapcsolódó o                                                                                                    | LDALAK                                                                                                    |                                                            |
| A CÍMTÁR<br>BME CÍMTÁR FELHASZNÁLÓ<br>la létezik felhasználója a BME Neptu<br>leptun. Belépés után ezen az oldaloi                                                                                                    | UDAPESTI MŰSZAKI ÉS<br>ímtár<br>RRÓL FELHASZNÁLÓI AD<br>I ADMINISZTRÁCIÓ<br>in rendszerében, akkor cím<br>n tekintheti meg az Önröl a                                               | s GAZDASÁGTU<br>MINISZTRÁCIÓ<br>ntáras azonosítóva<br>a Címtárban találh                                                                                                    | OFFICE 365<br>OFFICE 365<br>al is rendelkezik.<br>nató adatokat, illa                                                                                                    | YETEM<br>KAPCSOLÓDÓ O<br>A Címtárban k<br>etve állíthatja b                                                                                        | LDALAK<br>ezelt adatok elsőd<br>e címtáras jelszav                                                                                          | dleges forrása a<br>vát.                                   |
| A CÍMTÁR<br>A CÍMTÁR<br>A CÍMT | UDAPESTI MŰSZAKI ÉS<br>ímtár<br>RRÓL FELHASZNÁLÓI AD<br>I ADMINISZTRÁCIÓ<br>in rendszerében, akkor cím<br>n tekintheti meg az Önről a                                               | S GAZDASÁGTU<br>MINISZTRÁCIÓ<br>ntáras azonosítóva<br>a Címtárban találh                                                                                                    | OFFICE 365<br>OFFICE 365<br>al is rendelkezik.<br>nató adatokat, ille                                                                                                    | YETEM<br>KAPCSOLÓDÓ O<br>A Címtárban k<br>etve állíthatja b                                                                                        | LDALAK<br>ezelt adatok elsőd<br>e címtáras jelszav                                                                                          | dleges forrása a<br>vát.                                   |
| B<br>M<br>D<br>R<br>G<br>M<br>D<br>R<br>G<br>M<br>D<br>R<br>G<br>M<br>C<br>C<br>C<br>C<br>C<br>C<br>C<br>C<br>C<br>C<br>C<br>C<br>C                                                                                                    | UDAPESTI MŰSZAKI ÉS<br>Ímtár<br>RRÓL FELHASZNÁLÓI AD<br>I ADMINISZTRÁCIÓ<br>in rendszerében, akkor cím<br>n tekintheti meg az Önről a<br>s<br>tóval                                 | s GAZDASÁGTU<br>MINISZTRÁCIÓ<br>ntáras azonosítóvu<br>a Címtárban találh<br>Neptun-kódda                                                                                                 | OFFICE 365<br>OFFICE 365<br>al is rendelkezik.<br>ható adatokat, illi<br>I és a Neptunba                                                                                                    | YETEM<br>KAPCSOLÓDÓ O<br>A Cimtárban k<br>etve állíthatja b                                                                                        | LDALAK<br>ezelt adatok elsőr<br>e címtáras jelszav<br>elszóval                                                                              | dleges forrása a<br>vát.                                   |
| B<br>C<br>A CÍMTÁR<br>BME CÍMTÁR FELHASZNÁLÓ<br>la létezik felhasználója a BME Neptu<br>leptun. Belépés után ezen az oldaloi<br>belépésre kétféle lehetősége is van<br>BME címtáras (edulD) azonosíf<br>Ha már állított be címtáras jelszá<br>azonosítójával és jelszavával be                                                                                                    | UDAPESTI MŰSZAKI ÉS<br>Imtár<br>RRÓL FELHASZNÁLÓI AD<br>I ADMINISZTRÁCIÓ<br>In rendszerében, akkor cím<br>n tekintheti meg az Önröl a<br>s<br>tóval<br>ót, a címtáras<br>tud lépni. | s GAZDASÁGTU<br>MINISZTRÁCIÓ<br>ntáras azonosítóva<br>a Címtárban találh<br>Neptun-kódda<br>Ha még nem áll<br>módszerrel beje<br>megnézheti cím                                          | OFFICE 365<br>OFFICE 365<br>al is rendelkezik.<br>ató adatokat, illi<br>I és a Neptunba<br>litott be soha cin<br>elentkezve beállí<br>ttáras azonosítój                                         | YETEM<br>KAPCSOLÓDÓ O<br>A Címtárban k<br>etve állíthatja b<br>ntáras jelszót, v<br>thatja a címtára<br>át.                                        | LDALAK<br>ezelt adatok elsőd<br>e címtáras jelszav<br>el <b>szóval</b><br>agy elfelejtette az<br>is jelszavát, illetve                      | dleges forrása a<br>vát.<br>It, ezzel a<br>e               |
| B<br>A CÍMTÁ<br>A CÍMTÁ<br>A CÍMTÁ<br>BME CÍMTÁR FELHASZNÁLÓ<br>Ia létezik felhasználója a BME Neptu<br>leptun. Belépés után ezen az oldaloi<br>belépésre kétféle lehetősége is van<br>BME címtáras (edulD) azonosír<br>Ha már állított be címtáras jelszt<br>azonosítójával és jelszavával bel<br>eduj Bolépér                                                                                                    | UDAPESTI MŰSZAKI ÉS<br>Imtár<br>RRÓL FELHASZNÁLÓI AD<br>I ADMINISZTRÁCIÓ<br>In rendszerében, akkor cím<br>n tekintheti meg az Önröl a<br>s<br>tóval<br>ót, a címtáras<br>tud lépni. | s GAZDASÁGTU<br>MINISZTRÁCIÓ<br>ntáras azonosítóva<br>a Címtárban találh<br>Neptun-kódda<br>Ha még nem áll<br>módszerrel bejé<br>megnézheti cím<br>Figyelem! A legu<br>a felületen, ha v | OFFICE 365<br>OFFICE 365<br>al is rendelkezik.<br>ható adatokat, illi<br>I és a Neptunba<br>lított be soha cin<br>elentkezve beállí<br>itáras azonosítój<br>jább Neptun-ve<br>yan a felhasználó | YETEM<br>KAPCSOLÓDÓ O<br>A Címtárban k<br>etve állíthatja b<br>ntáras jelszót, v<br>thatja a címtára<br>át.<br>rzió kizárólag a<br>inak ilyen mega | LDALAK<br>ezelt adatok elsőd<br>e címtáras jelszav<br>elszóval<br>agy elfelejtette az<br>is jelszavát, illetve<br>loginnévvel enge<br>idva. | dleges forrása a<br>vát.<br>It, ezzel a<br>e<br>id be ezen |

Itt, ha már van címtáras azonosítónk (pl. a moodle miatt), belépünk azzal. Ha valakinek még nincs, akkor a jobb oldali mezők kitöltésével hozzájuthat.

| Вudapesti Műszaki és Gazdaságtudományi Egyetem<br>м Оедуетем 1782 Címtár – központi belépőoldal                                                                                                    |
|----------------------------------------------------------------------------------------------------|
|                                                                                                    |
| Belépés                                                                                                    |
| Az azonosítást a következő oldal kérte: https://login.bme.hu/shibboleth                                                                                                    |
| Sikeres belépés után az azonosítást kérő oldalra irányítjuk vissza.                                                                                                    |
| Felhasználónév:       @bme.hu         Jelszó:       •••••••         Belépés         A belépéshez a címtáras (eduID) azonosító és jelszó megadása szükséges. Ha Ön szerepel a Neptunban, és még nem állított be címtáras jelszót, kérjük, tegye meg ezen az oldalon. Ha bővebben szeretne olvasni az eduID-ról, kattintson ide. |
| © BME                                                                                                    |

Belépés után a következő oldal jön be:

|                                       | GYETEM 1782<br>Címtár |                             |            |                    |  |  |
|---------------------------------------|-----------------------|-----------------------------|------------|--------------------|--|--|
|                                       | A CÍMTÁRRÓL           | FELHASZNÁLÓI ADMINISZTRÁCIÓ | OFFICE 365 | KAPCSOLÓDÓ OLDALAK |  |  |
| BME CÍMTÁR FELI                       | HASZNÁLÓI AD          | MINISZTRÁCIÓ                |            |                    |  |  |
| Beléove                               | Kilépés               |                             |            |                    |  |  |
| EdulD: @bme.                          | hu                    |                             |            |                    |  |  |
| Címtárban tárolt                      | adatok megtekintés    | e.                          |            |                    |  |  |
| <ul> <li>lelszóváltoztatás</li> </ul> |                       | ~                           |            |                    |  |  |
| <ul> <li>Felhasználónév b</li> </ul>  | eállítása a Microsof  | t Office 365 csomaghoz      |            |                    |  |  |
| <ul> <li>Kilépés</li> </ul>           |                       |                             |            |                    |  |  |

A jelzett linkre kattintva beállítható az új kívánt cím (@edu.bme.hu végződéssel), ezt elmentjük, és várjuk a visszaigazoló e-mailt. Ennek megérkezése után a levelezés és az egyéb Office 365-ös szolgáltatások használatához a <u>https://portal.office.com</u> címen lehet belépni.

Az Office 365-ös azonosító beírása után az Office 365 beléptetőoldal felismeri, hogy BME-s felhasználóról van szó, és átirányít a BME Címtár központi beléptetőoldalára, ahol a címtáras azonosítóval (eduID) és jelszóval kell belépni.